## テレタイム Z ファームウェア更新(USB)

テレタイムZのファームウェアをUSBメモリで更新する方法を記します。 あらかじめUSBメモリにアップデート用ファイルを保存してください。

事前に、クロノスに打刻のデータを取り込んだあとに、ファームの更新をおこなってください。 ファームウェアの更新方法は以下のURLから動画でも紹介させていただいております。

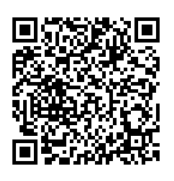

http://xronos-inc.jp/support/supportinfo/teletime.html

 テレタイム Z の電源を切った状態で、USB メモリをテレタイム Z 右側の USB に挿入 します。

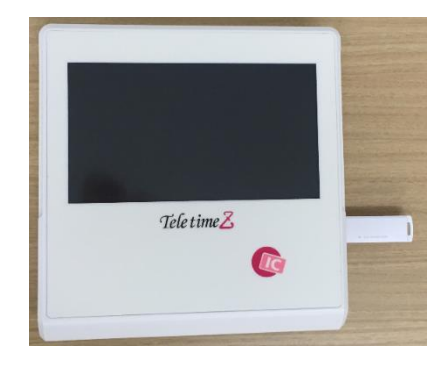

テレタイムZの電源をいれます。

## ⇒テレタイムZの電源を切れない場合

テレタイムZが動作している状態で USB メモリを挿し込み、左側面のリセットボタンをボールペン等の先のとがった物で 5 秒間程度押し続けてから離すと再起動がかかります。

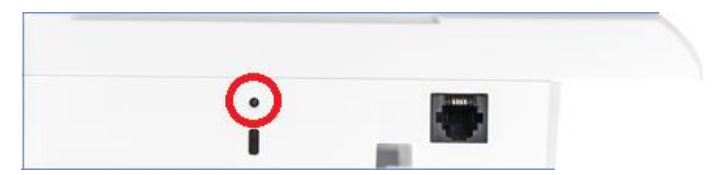

- ③ テレタイム Z のタイトルを表示後、以下の画面が表示されますので、「OK」をタッチ します。
  - ※「OK」をタッチせずに 20 秒程経過した場合自動でシステム更新がはじまります。

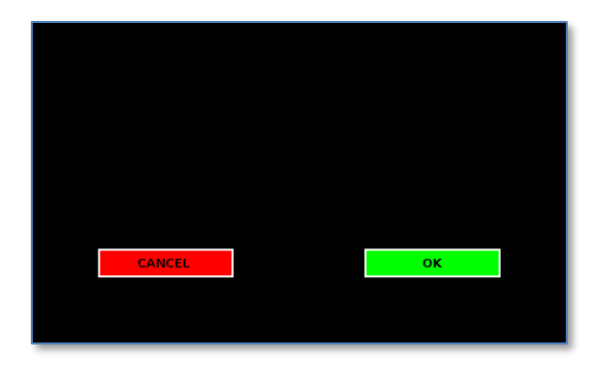

④ ファームウェアの更新がはじまります。絶対に電源を抜かないでください。

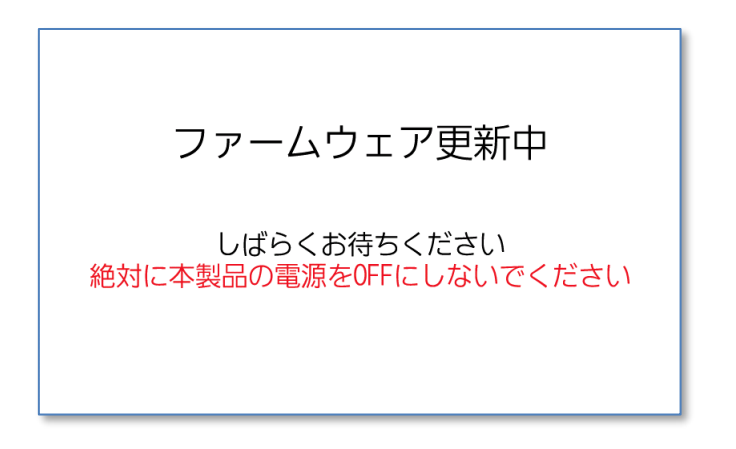

⑤ ファームウェアの更新が完了すると自動で再起動します。

ファームウェア更新完了 再起動します しばらくお待ちください

⑥ 時計画面にもどりますので、「メニュー」をタッチします。

|               | 2:51 <sup>2016/05/01 (田)</sup> | Log Record<br>綱引 来人 04/1909:16出 勤<br>綱引 来人 04/1909:16出 勤<br>井中 由紀 04/1909:16出 勤<br>井中 由紀 04/1909:16出 勤<br>演四 浄介 04/1909:16出 勤 |
|---------------|--------------------------------|----------------------------------------------------------------------------------------------------|
| Ø<br>出勤∮      | カードをタッチしてください                  | 庵中信明 04/1909:16出 勤<br>庵中信明 04/1909:16出 勤                                                                                      |
| 退勤鬥           |                                | ■ メニュー                                                                                                    |
| Message Board |                                |                                                                                                    |

 ⑦ ファームのバージョンが HP と同じバージョン「Z0x-xxxx」に変わっていれば 更新成功です。USB メモリを抜いてください。

|               | (≡ テレタイムΖメニュー ≡ |             | r Record<br>7/2214:12退勤        |
|---------------|-----------------|-------------|--------------------------------|
|               | ▶ 個人別勤務照会       | ▶ 非接触カードの確認 | 7/2214:06出退勤<br>7/2214:05退勤    |
|               | ▶ 個人別実績照会       | ▶ 通信        | 7/2214:02出勤<br>7/2214:01アイウエオカ |
|               | ▶ 日別勤務照会        | ▶ 非接触カードの登録 | 7/2122:26出退勤<br>7/2122:25出退勤   |
| 出勤            | ▶ シフト確認         | ▶ 指静脈の登録    | 则勤政昭合                          |
| 退 勤           | ▶ アラート個人        |             |                                |
| Message Board | ▶ アラートグループ      | ▶ 2設定メニュー   | ·                              |
|               | Ver. Z01–6722   | 管理終了        |                                |

※注意※

ファーム更新で使用したUSBメモリは、一回限りの更新用USBとなっております。 そのため、他のタイムレコーダーに同じUSBメモリを挿しても更新できませんので ご注意ください。

ご不明な点がございましたら、クロノスサポートセンター 03-3252-7773 までお問い合わせください。